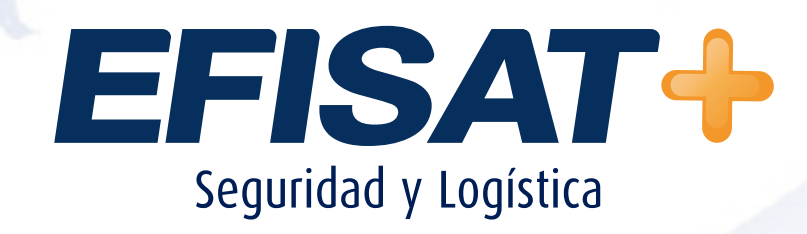

## MÓDULO: DESPACHO VISTAS PARA EL FUNCIONAMIENTO

**DEL DESPACHO** 

© Efisat. Todos los derechos reservados

## **MODULO: DESPACHO**

## ► Creación de nuevas vistas para el despacho.

Se debe ingresar al módulo despacho

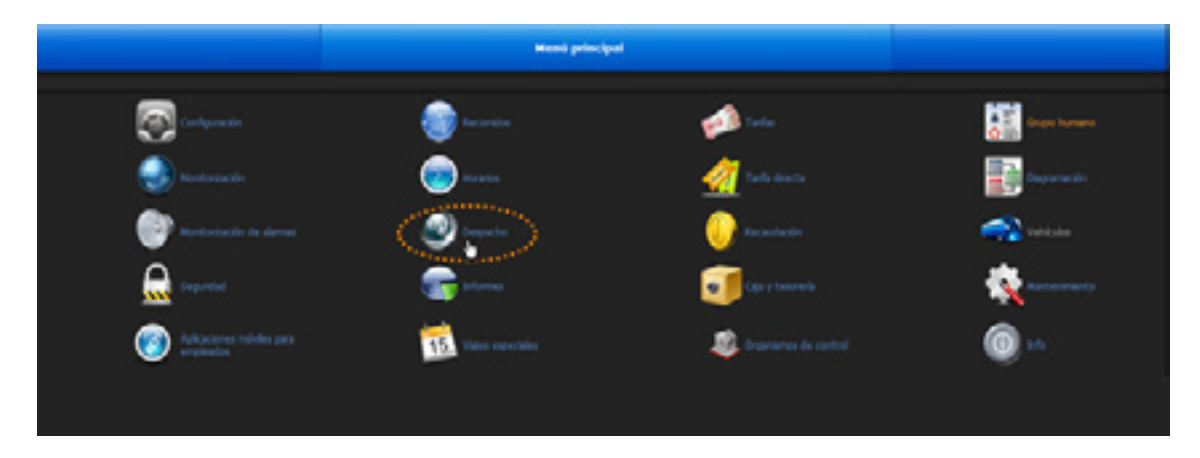

Luego a la pestaña Vistas.

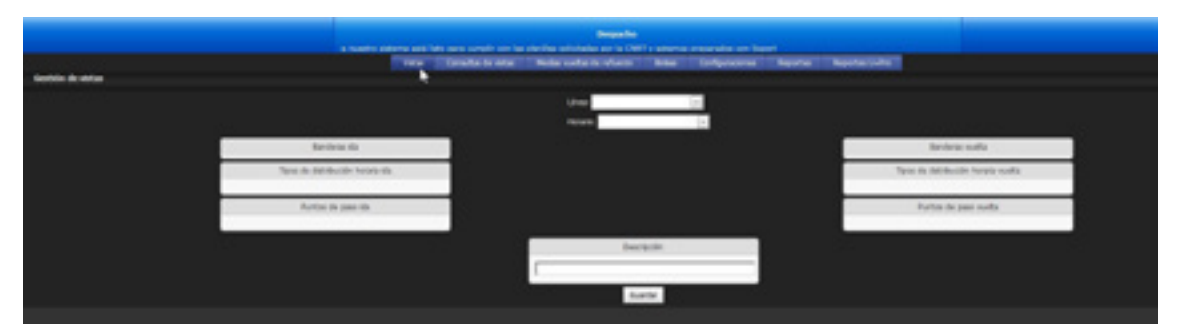

Seleccionamos línea - horario ya ya tenemos disponibles las banderas que queramos utilizar.

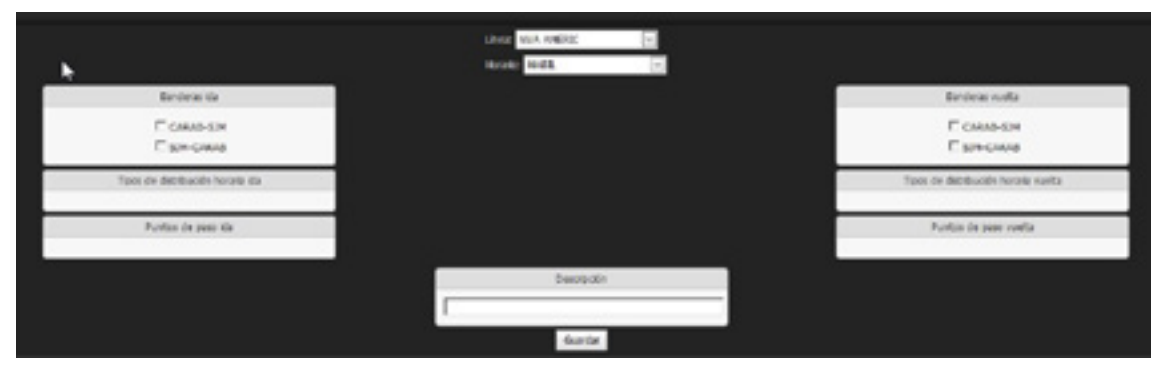

Observamos que en la columna de la izquierda nos pide seleccionar una bandera para lo que sería el despacho de IDA.

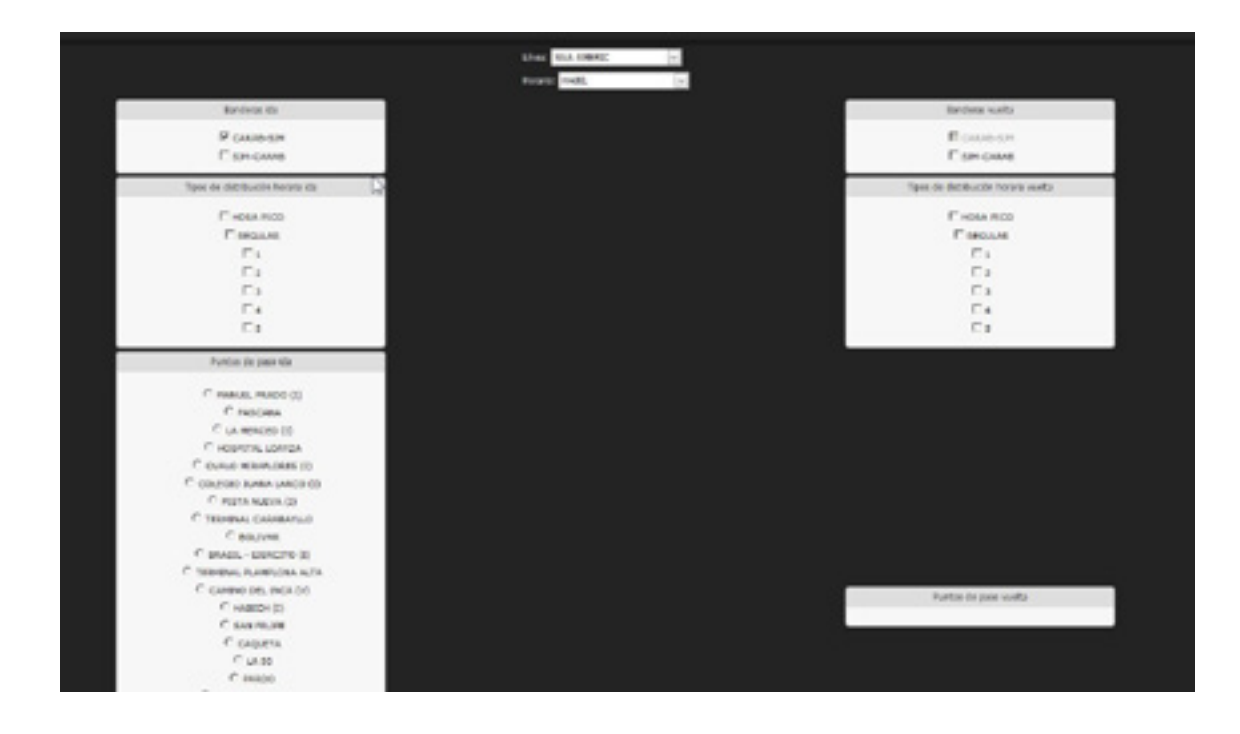

MÓDULO DESPACHO: VISTAS PARA EL FUNCIONAMIENTO - ÁREA SOPORTE

Al seleccionar las banderas nos despliega la distribución horaria a elegir y los puntos de paso que componen el recorrido de la bandera pero en forma desordenada.

| flanderas its                | Secteral ceta                       |
|------------------------------|-------------------------------------|
| P CALMA STR                  | E cana aim                          |
| E LIN CAUN                   | IP STR-CAUAD                        |
| Toos de déceluceir horare es | Roor de distribución hararta vuelta |
| C HOMA PROD                  | Circula PED                         |
| C applaint.                  | Cantaura                            |
| E1                           | F1                                  |
| E 2                          | F1                                  |
| E3                           | E1                                  |
| E.                           | F                                   |
| E 9                          | r.,                                 |
| Partia da jun da             |                                     |
| C NIMER, PLACE (C)           | Partes de pass sunta                |
| C RADORNA                    |                                     |
| C LA MERCED ED               | C HOSPIER LORDA                     |
| C HORPETHE LEAVER            | C TREMONAL CALLABERTLED             |
| C OLIA O HOMAN DARS (3)      | C TERMINAL PLANPLOSA ALTA           |
| COLORD MANA LARCO [3         | C HILLOCKO 29                       |
| C PUSTA NUEVA (0)            | C RISTANDUA (V)                     |
| THIPPING CHEMAILLO           | C CANING DR. INCA [V]               |
| C BOLIVAR                    | CLAME                               |
| T BANK - DOKCITO (1)         | C BAASE - EIDACINO (V)              |
| TORRUNAL PLANPLONA ALTA      | C BOLINER (V)                       |
| C GAPENO SIG. BICA (V)       | C ESNAMA DO                         |
| P BADGH 33                   | C MARGH (M                          |
| C SAN PELINE                 | C equince (x)                       |
| r caqueta                    | C HELDO BENK                        |
| CLAN                         | C two relies                        |
| C AMOD                       | C CAQUETA                           |
|                              |                                     |

2. La selección de la distribución horaria es de acuerdo al momento del dia en que usen esta vista que están creando, si es un horario pico necesitaran una distribución con mayor cantidad de minutos si es un horario mas tranquilo una distribución con menos cantidad de minutos.

| Tpos de detellución heraria da | Tapis de debloción horara vuel |
|--------------------------------|--------------------------------|
| E work reco                    | C 1004-1000                    |
| Ciecular                       | Гаронал                        |
| E1                             | E1                             |
| E1                             | Ca.                            |
| D)                             | E3                             |
| E4                             | E4                             |
| E1                             | Es.                            |

La cantidad de minutos de cada distribución la pueden observar en el módulo Horarios - Distribuciones horarias, observando la duración en minutos de cada una.

MÓDULO DESPACHO: VISTAS PARA EL FUNCIONAMIENTO - ÁREA SOPORTE

|                        |                         |     |    |     |             | Des    | scrip    | ción    |       |                |         |             |           |         | 1       |           |   |        |   |   |   |   |   |   |   |
|------------------------|-------------------------|-----|----|-----|-------------|--------|----------|---------|-------|----------------|---------|-------------|-----------|---------|---------|-----------|---|--------|---|---|---|---|---|---|---|
|                        | SALID                   | A C | AR | AB- | SJM         | DU     | RAC      | ION     | 15    | 4 MI           | NUT     | ros         | 1         |         | 1       |           |   |        |   |   |   |   |   |   |   |
|                        |                         |     |    |     |             | G      | luard    | ar      |       |                |         |             |           |         |         |           |   |        |   |   |   |   |   |   |   |
|                        |                         |     |    |     |             |        |          |         |       |                |         |             |           |         |         |           |   |        |   |   |   |   |   |   |   |
|                        |                         |     |    |     |             |        | -        |         |       |                |         |             |           |         |         |           |   |        |   |   |   |   |   |   |   |
|                        | ind the closest becaute |     |    | •   | Acres ( 140 |        |          | Tartata |       | CHERRY         |         | -           | -         |         | -       | to active |   |        |   |   |   |   |   |   |   |
|                        | 1402                    |     |    |     | Lord 11     | 100140 | Series 1 | 10.04   |       |                |         | teator a fa | 10.19     |         | 19      |           |   | 1010.0 | 1 | 1 |   |   |   |   |   |
| 1000                   |                         |     | _  |     |             |        |          |         | -     | the set of the | OR LOLD | mi kazi i   | nin kokor | A POLIN | 100.000 | 1         |   |        |   |   |   |   |   |   |   |
| Party and the party of | and a second            |     | -  | -   | 1000        |        |          | 0000    | and a | -              | -       |             | -         | -       | 1000    | -         | - | - 10   | - | - | - | - | - | - |   |
|                        | 154                     |     |    |     | - 10        |        |          |         | 10    |                |         |             |           |         |         |           |   |        |   |   |   | - |   |   | 1 |

Luego de determinar que distribución horaria usan, tiene que elegir el punto de paso de inicio del recorrido.

|                                  | Normal West (1997) |                                    |
|----------------------------------|--------------------|------------------------------------|
| factora do                       |                    | Bandwaw Jueta                      |
| P cause and<br>E second          |                    | Е сние си<br>Р занские             |
| Types the distribution beausy da |                    | Tipos da distribución ferana marka |
| Г жовьяко<br>Р техник<br>Г з     | 32                 | E MORA PICO<br>P NOTATI<br>E 1     |
| 0101                             |                    | 6                                  |

Al estar desordenados los puntos de paso deben ingresar al módulo Recorridos-Banderas y de la bandera que van a utilizar en el despacho y elegir el botón de "Ver detalle" que figura al final en color naranja.

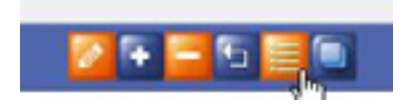

Con lo cual les va a desplegar el orden de los puntos de paso a seguir en la bandera

EFISAT+

|                   |   |    | 0411090                                 |
|-------------------|---|----|-----------------------------------------|
|                   |   |    | <br>10.20                               |
| TOTONS CAMPAND    |   |    | Se 💴                                    |
| NAM, 0, PAR(10.0) |   |    | Sa 💴                                    |
| \$44 HL/H         |   | 1  | Se 🚾                                    |
| PERCENA           | R |    | Se 144                                  |
| LA MENORS-DI      |   |    | S                                       |
| UA 10             |   |    | 1 N N N N N N N N N N N N N N N N N N N |
| RUNDA NORTH       |   |    |                                         |
| weinds (i)        |   |    |                                         |
| Croutin           |   |    |                                         |
| HOSPITAL LINE CA  |   |    |                                         |
| Ruda BOLDONER     |   |    |                                         |
| 80,544            |   |    |                                         |
| BHOL-CENCITO ()   |   | 22 |                                         |

MÓDULO DESPACHO: VISTAS PARA EL FUNCIONAMIENTO - ÁREA SOPORTE

Como pudieron observar el primer punto de paso es "Terminal Caraballo" el busco en la vista que se está creando y lo selecciono,

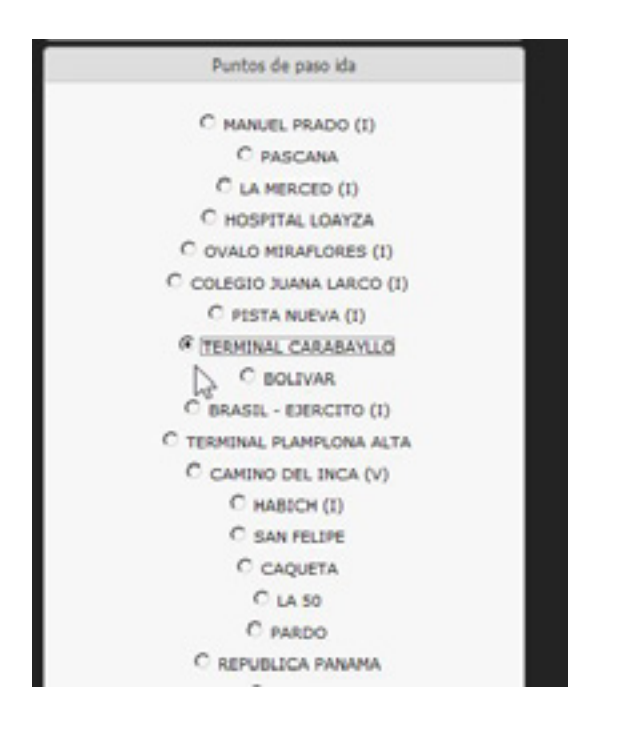

Lo mismo se repite para la bandera de vuelta,

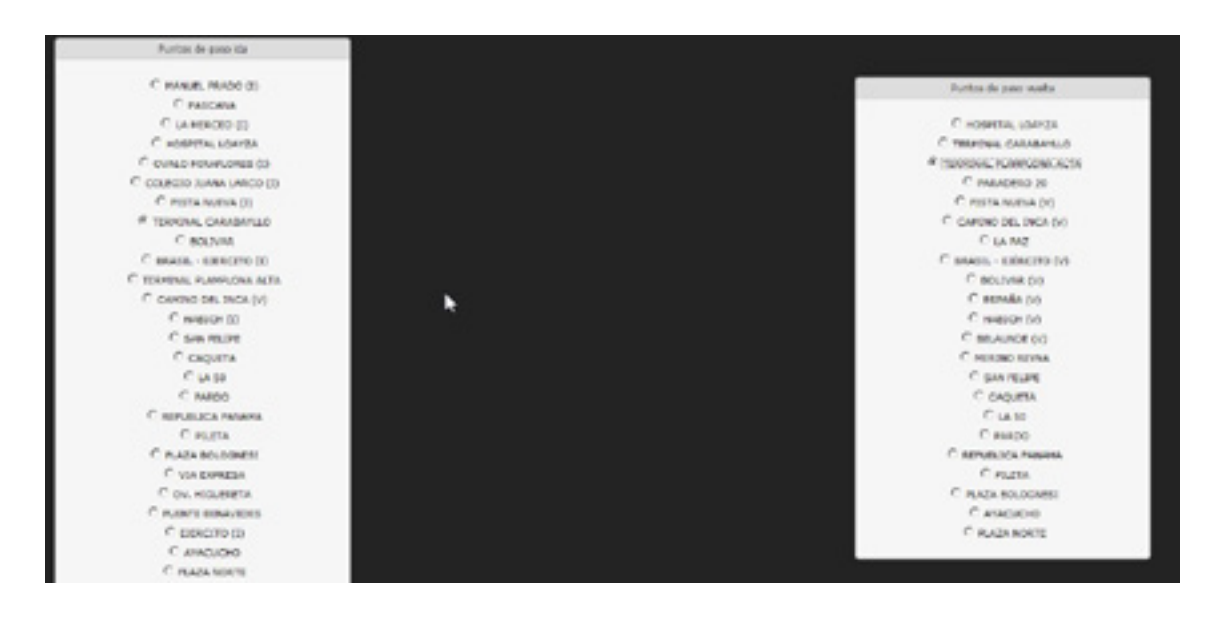

MÓDULO DESPACHO: VISTAS PARA EL FUNCIONAMIENTO - ÁREA SOPORTE 💦 🗧 🗐 🥵 🛓

Y por último se elige el nombre con el cual aparecerá esta vista en el aplicativo de despacho, por lo general se coloca la bandera de salida con la duración en minutos de la misma (distribución horaria).

| Descripción            |
|------------------------|
| M DURACION 154 MINUTOS |
| Guardar                |
|                        |

Por ultimo presionar el botón "Guardar", que guarda los cambios y los envía al aplicativo despacho.

Al ingresar al aplicativo de despacho nos pide seleccionar una de las vistas creadas La vista creada anteriormente se llamaba "SALIDA CARAB-SJM DURACION 154 MINUTOS"

En la siguiente imagen figura como "SALIDA CARABAYLLO – DURACION 154 MIN." pero es debido a que yo modifique la descripción.

| ección de horario                        |                                    |                                         |                 |   |
|------------------------------------------|------------------------------------|-----------------------------------------|-----------------|---|
| Lineas: MAAAM                            | enc x                              | Haratos: HABIL                          |                 |   |
|                                          |                                    |                                         |                 |   |
| tas puerdedas                            |                                    |                                         |                 |   |
| Descripcion                              | Sector de Paso                     | Eardman Ma                              | Eardelas Vuelta |   |
| MUR EMPERATION AND AND AND A             | TECA                               | Land Land Land Land Land Land Land Land | 54              |   |
| SALDACABABANIO, DUB                      | LOCA HANN TICL                     | 100                                     | No.             |   |
| Peerror to the box                       |                                    |                                         |                 |   |
|                                          | R                                  |                                         |                 |   |
|                                          |                                    |                                         |                 |   |
|                                          |                                    |                                         |                 |   |
|                                          |                                    |                                         |                 |   |
|                                          |                                    |                                         |                 |   |
|                                          |                                    |                                         |                 |   |
|                                          |                                    |                                         |                 |   |
|                                          |                                    |                                         |                 | _ |
| Haga dobio olicit en la vieta deseada p  | vara abrir la portalla de Deepache |                                         |                 |   |
| Haga dobie olicis er la vieta doesacia p | iars abri la portalla de Disepache |                                         |                 |   |

Al ingresar en la vista " SALIDA CARABAYLLO – DURACION 154 MIN." nos aparece una advertencia en la cual elegimos "no".

| Descripcion | (                     | Sector de Paso | Genderes kie | Banderas Vuelta |  |
|-------------|-----------------------|----------------|--------------|-----------------|--|
| CONSULTA    | NVA.AMERICA           | TECA           | EA.          | VUEL            |  |
| NVA.AMER    | CA VUELTA             | PAAL           | VUEL         | IDA.            |  |
| SALIDA CAU  | WARANLED-DURACION 154 | MN STREET      | 64           | VURL            |  |
|             |                       |                |              | -               |  |
|             |                       |                |              |                 |  |
|             |                       |                |              |                 |  |

MÓDULO DESPACHO: VISTAS PARA EL FUNCIONAMIENTO - ÁREA SOPORTE

Y ya estamos con la vista de despacho lista para trabajar, en donde nos figura la bandera, el vehículo a elegir como así también el conductor, el horario de salida, la salida común, que es el punto de paso que elegimos para comenzar y el horario de llegada que se calcula automáticamente de acuerdo a la duración.

| Bandera: CARAB-53M        | ▼ Salida::_  | Dist. Hor.: REGULAR | - |
|---------------------------|--------------|---------------------|---|
| Vehículo:                 | S. Común::_  | Duración: 154       |   |
| Chofer: 1008-HUGO Q - 008 | ▼ Llegada: : | Servicio: 1         |   |

Luego si queremos podemos elegir que haga el regreso en forma automática, eligiendo la hora de Salida y el tiempo de Espera.

| Crear Regreso      |            |   |
|--------------------|------------|---|
| Bandera            | SIM-CARAB  |   |
| Salida             | :: Espera: | 6 |
| T. Dist / Duración | REGULAR Y  | × |

Para más información por favor consulte: www.efisat.net

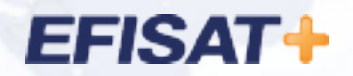

© Efisat. Todos los derechos reservados. T.T.A.S.A. - EFISAT - Cafferata 3280 2000 Rosario - Santa Fe – Rep. Argentina Tel. (+54) 341-4312550 www.efisat.net